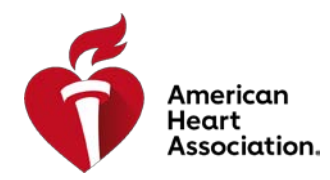

## How to Find Precourse Self-Assessment and Precourse Work eLearning.Heart.org

## Option 2 – Applying Filter

Step 1: Navigate to eLearning.Heart.org/courses

Step 2: On the left-hand side, select your discipline and select 'Apply Filter'

| Ś                                     | eLearning<br>American Heart Associat                                                                                                    | ion Sign in   Sign Up                                                                                                    | Search Q                                                            |
|---------------------------------------|----------------------------------------------------------------------------------------------------|----------------------------------------------------------------------------------------------------|---------------------------------------------------------------------|
| Courses ~ About eLearning ~ Support ~ |                                                                                                    | Support ~                                                                                                    | Get Involved ~                                                      |
| Course Catalog HOME > COURSES         |                                                                                                    |                                                                                                    |                                                                     |
| Apply Filter                          |                                                                                                    | Heartsaver                                                                                                    |                                                                     |
|                                       | CME/CE Credited Courses                                                                                                    | Heartsaver® Bloodborne Pathogens Online                                                                                                    | rice: \$22.00 PURCHASE                                              |
|                                       | All Courses                                                                                                    | This course teaches employees how to protect themselves and others from being exposed to blood or blood-containing materials.<br>This course is designed to meet OSHA requirements for bloodborne pathogens training when paired with site-specific instruction.                                                                                                    |                                                                     |
|                                       | Guidelines In-Service                                                                                                    |                                                                                                    |                                                                     |
|                                       | ACLS - Advanced Cardiovascular Life<br>Support                                                                                                    | COURSE DEVAILS CALE/CE creats othered                                                                                                    |                                                                     |
|                                       | Heartsaver                                                                                                    | Heartsaver ® First Aid Online                                                                                                    | rice: \$20.00 PURCHASE                                              |
|                                       | BLS - Basic Life Support                                                                                                    | This self-directed course is designed to prepare students to provide first aid in a safe, timely, and                                                                                                    | effective manner and covers first                                   |
|                                       | First Aid aid basics, how to handle medical, injury and environmental emergencies and preventing illness and injury. Learn More x                                                                                                    |                                                                                                    | and injury. Learn More »                                            |
|                                       | PALS - Pediatric Advanced Life<br>Support                                                                                                    | COURSE DETAILS CME/CE credits offered Thands-On Session                                                                                                    |                                                                     |
|                                       | CPR & AED for Non-Healthcare<br>Professionals                                                                                                    | Heartsaver  CPR AED Online                                                                                                    | rice: \$15.00 PURCHASE                                              |
|                                       | Skills Session Required       Image: Constraining       This self-directed course is designed to prepare students to provide CPR and use an AED in a safe, timely, and effective manner.         Instructor Training       Image: Constraining Constraining Constra |                                                                                                    | afe, timely, and effective manner.                                  |
|                                       |                                                                                                    |                                                                                                    | a way quickly, and help the person                                  |
|                                       | Healthcare Professional                                                                                                    | COURSE DETAILS CME/CE credits offered Vands-On Session                                                                                                    |                                                                     |
|                                       | Advanced Cardiovascular Life<br>Support (ACLS)                                                                                                    |                                                                                                    |                                                                     |
|                                       | Basic Life Support (BLS)                                                                                                    | Heartsaver ® First Aid CPR AED Online                                                                                                    | rice: \$30.00 Purchase                                              |
|                                       | Pediatric Advanced Life Support<br>(PALS)                                                                                                    | This self-directed course is designed to prepare students to provide first aid, CPR, and use an au<br>(AED) in a safe, timely, and effective manner. It offers the basics of recognizing and administerin                                                                                                    | itomated external defibrillator<br>ig first aid for the most common |
|                                       | Opioid Training                                                                                                    | Iffe-threatening emergencies. Learn More »                                                                                                    |                                                                     |
|                                       | Blood Pressure                                                                                                    | COURSE DETAILS CME/CE credits offered Values of the second second |                                                                     |
|                                       | 2020 AHA Guidelines                                                                                                    | Heartsaver® Pediatric First Aid CPR AED Online                                                                                                    | rice: \$20.00 PURCHASE                                              |
| $\rightarrow$                         | CLEAR ALL APPLY FILTER                                                                                                    | A self-directed program that uses case-based scenarios and interactive lessons to teach child co<br>to and manage illesses and initiaties in a child or infant in the first few minutes until professional                                                                                                    | re providers and others to respond                                  |
|                                       | Eind Handa On Sassiana                                                                                                    | to any memory infesses and injuries in a onlid of infant in the first rew minutes until professional                                                                                                    | iop arrest. Lean more #                                             |

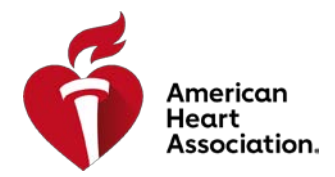

Step 3: Select 'Launch Course' for the name of the Precourse Self-Assessment and/or Precourse Work provided to you in the student letter

\*\*\*Note: Upon selecting 'Launch Course', you will be prompted to log in with an existing account or you will have the option to create a new one

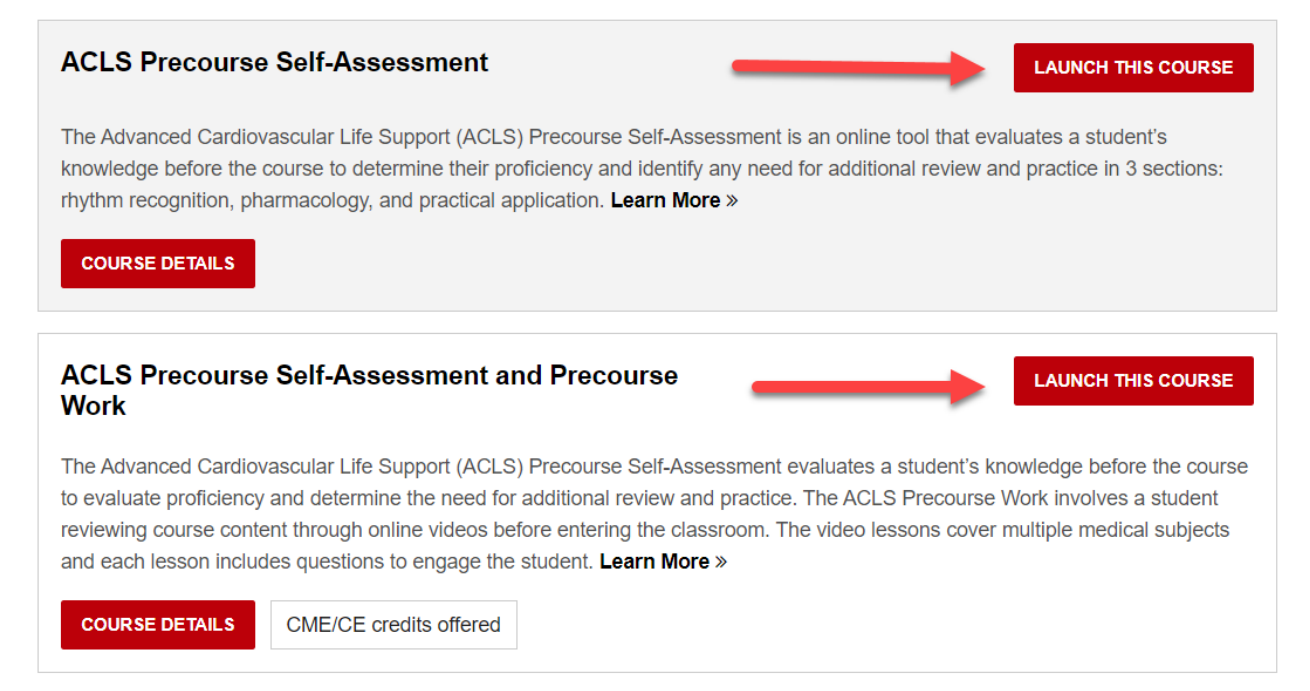